# ≪ Outlook 2010 ≫ の設定手順 (

(2011/11/30)

#### <u>1. [Outlook 2010] を起動する</u>

画面左下にある [スタートメニュー] から

[スタートメニュー] (①) → [すべてのプログラム] (②) → [ Microsoft Office] (③) → [ Microsoft Outlook 2010] (④)

の順に選択します。

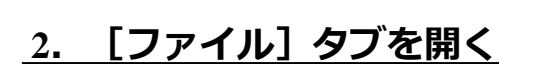

[Microsoft Outlook 2010] が起動します。 [ファイル] タブをクリックします(①)。

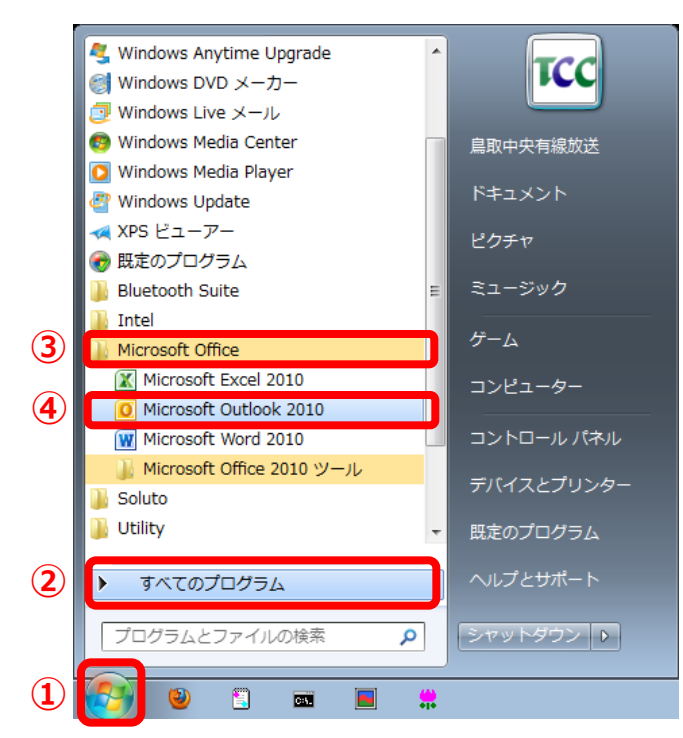

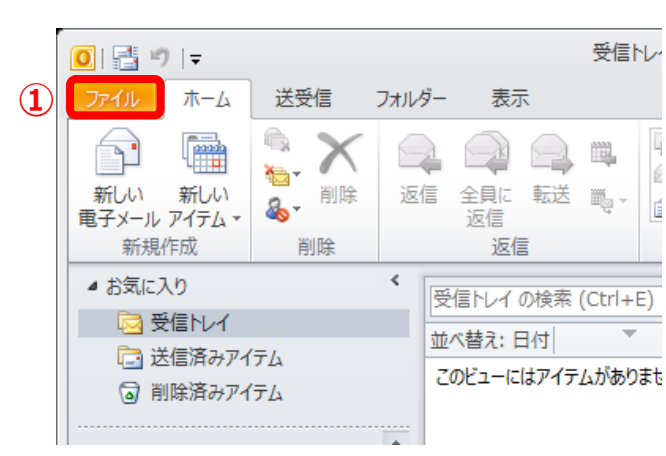

## 参考

・はじめてOutlook 2010を起動させた場合、下のようなウィンドウが開きます。 この場合、手順 4. から設定してください。

| Microsoft Outlook 2010 スタート | ·アップ                                                                             | アカウントの設定                                                                                       | <b>X</b> |
|-----------------------------|----------------------------------------------------------------------------------|------------------------------------------------------------------------------------------------|----------|
|                             | Microsoft Outlook 2010 スタートアップ                                                   | <b>ቘ</b> ፝፝፝ኇ፝፞፞፞፞፞ቒ፝፝ኇ፝ዾኯኯኯኯኯኯኯኯኯኯኯኯኯኯኯኯኯኯኯኯኯኯኯኯኯኯኯኯኯኯኯኯኯኯ                                    | ×        |
|                             | Microsoft Outlook 2018 スタートアップ ウィザードの指示に従って、Microsoft Outlook<br>2010 粘鉄定してください。 | インターネット電子メール、Microsoft Exchange やその他の電子メール サーバーに接続するように<br>Outlook 名録定できます。電子メール アカウントを発定しますか? |          |
|                             |                                                                                  | © (\$(\Y))<br>○ (\$()?(0)                                                                      |          |
|                             |                                                                                  |                                                                                                |          |
|                             | < 戻る(B) <b>(次へ(N)) キャンセル</b>                                                     | 〈戻る(B) (次へ(N) > *                                                                              | キンセル     |

iしいアカウントの追加

◎ 電子メール アカウント(A)

電子メール アドレス(E):

◎ テキスト メッセージング (SMS)(X)

名前());

パスワード(P): パスワードの確認入力(T):

新しいアカウントの追

サービスの選択

自動アカウント セットアップ じなべ]をクリックすると、メール サーバーに接続して、アカウントを自動的に設定します。

例: Eiji Yasuda

(1) 💽 分で電子メールやその他のサービスを使うための設定をする (手動設定)(M)

(1) (2) シターネット電子メール(1) OP または IMAP サーバーに接続して、電子メール メッセージを送受信します。

> テキスト メッセージング (SMS)(X) モバイル メッセージング サービスに接続します。

例:eiji@contoso.com

## 3. [アカウントの追加]を開く

[ファイル] タブが開きます。 [アカウントの追加] ボタンをクリックします(①)。

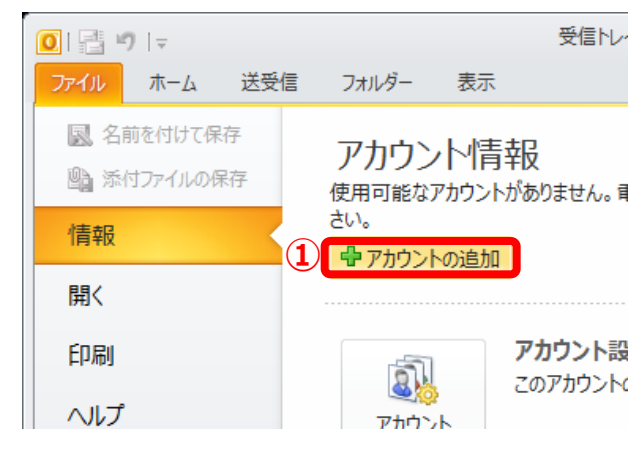

インターネット サービス プロバイダーから提供されたパスワードを入力してください。

Microsoft Exchange または互換性のあるサービス(M) 抽続して、電子メール メッセージ、予定表、連絡先、ファックス、およびポイス メール メッセージにアクセスします。

2 ;\*^(N)>

(2)

;次へ(N) >

< 戻る(B)

キャンセル

< 戻る(B)

#### 4. [手動設定]を選択する

[自動アカウント セットアップ]が開きます。 [自分で電子メールやその他のサービスを使うための 設定をする(手動設定)]を選択し(①)、 [次へ]をクリックします(②)。

#### 5. [インターネット電子メール]を選択する

[サービスの選択] が開きます。 [インターネット電子メール] を選択し(①)、 [次へ] をクリックします(②)。

### 6. [ユーザー情報]を登録する(1~2)

【インターネット電子メール設定】が開きます。
 【名前】にメール送信者として表示される名前を
 入力し(①)、【電子メールアドレス】に、
 『登録証』に記載の『アドレス』を入力します(②)。

・電子メールアドレス ["アカウント"@mx1.tcbnet.ne.jp ]

| しいアカウントの追加                        |                                             |                                            |   |
|-----------------------------------|---------------------------------------------|--------------------------------------------|---|
| インターネット電子メール設定<br>電子メール アカウントを使用  | するには、以下の項目をすべて設定し                           | JTください。                                    | Ż |
| ユーザー情報                            |                                             | アカウント設定のテスト                                |   |
| 名前(Y):                            | Example                                     | この画面内に情報を入力したら、アカウントのテストを行うことを             |   |
| 電子メール アドレス(E):                    | example@mx1.tcbnet.ne.jp                    | いっつします(ネットワークに接続されている必要があります)。             |   |
| サーバー情報                            |                                             |                                            |   |
| アカウントの種類(A):                      | POP3                                        | 7/37/7 PEDEROT XP(1)                       |   |
| 受信メール サーバー(I):                    | mx1.tcbnet.ne.jp                            | ② [次へ] ボタンをクリックしたらアカウント設定をテストす る(S)        |   |
| 送信メール サーバー (SMTP)(O):             | mx1.tdbnet.ne.jp                            | 新しいメッセージの配信先                               |   |
| メール サーバーへのログオン情                   | 輻                                           | <ul> <li>新しい Outlook データファイル(W)</li> </ul> |   |
| アカウント名(U):                        | example                                     | <ul> <li>既存の Outlook データファイル(X)</li> </ul> |   |
| パスワード(P):                         | *******                                     | 参照(S)                                      |   |
| V. 10                             | マワードを保存する(R)                                |                                            |   |
| メールサーバーがセキュリティで<br>に対応している場合には、チェ | 「保護されたパスワード記2証 (SPA)<br>ックボックスをオンにしてください(Q) | E##BEXE(M)                                 |   |

参考

・入力する [名前] は、送信相手のメールソフトに表示される名前です。

# <u>7. [サーバー情報] を登録する(③~⑤)</u>

[アカウントの種類] に『POP3』を選択し(③)、
 [受信メールサーバー]、[送信メールサーバー] に
 それぞれ『登録証』に記載の『メールサーバー
 (POP)』、『メールサーバー(SMTP)』を入力します(④、⑤)。

・受信メールサーバー [ mx1.tcbnet.ne.jp ]

・送信メールサーバー [ mx1.tcbnet.ne.jp ]

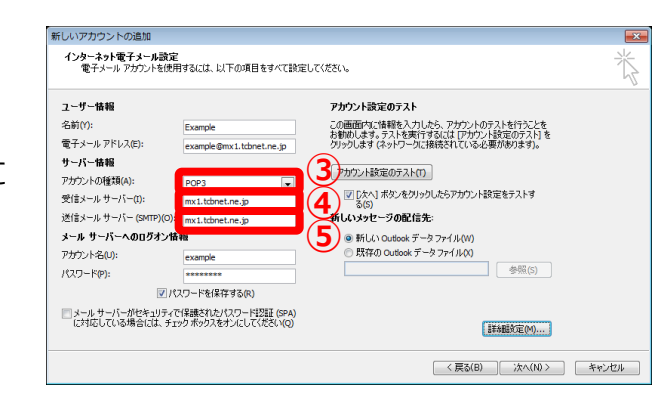

参考

・ [アカウントの種類] に『IMAP』を選択することもできます。
 ※ 『IMAP』でのご利用の際にはメールサーバーの空き容量に気を付けてご利用下さい。
 IMAP上のゴミ箱に移動したメールは、ゴミ箱から削除するまでサーバーに残ります。そのため、サーバー 容量を圧迫することになりますので、ご自身でゴミ箱から削除していただきますようお願いいたします。

## <u>8. 【メールサーバーへのログオン情報】を</u> 登録する(⑥~⑪)

[アカウント名][パスワード]にそれぞれ、 『**登録証**』に記載の『**アドレス』『パスワード**』を 入力します(⑥、⑦)。

・アカウント名

["アカウント"]

("アカウント"とは、 メールアドレスの"@"よりも左側の文字列を指します。)

[パスワードを保存する] にチェックが入っているこ とを確認します(⑧)。 [メールサーバーがセキュリティーで・・・] に チェックが<u>入っていない</u>ことを確認し(⑨)、 [接続設定]をクリックします(⑩)。

| 参考                                                                       | イン       |
|--------------------------------------------------------------------------|----------|
| ・ [パスワードを保存する] にチェックを入れない                                                | <b>?</b> |
| 場合、<br>[Outlook2010]を起動する度に [ログオン]<br>画面から[アカウント]、[パスワード]の<br>入力を求められます。 |          |

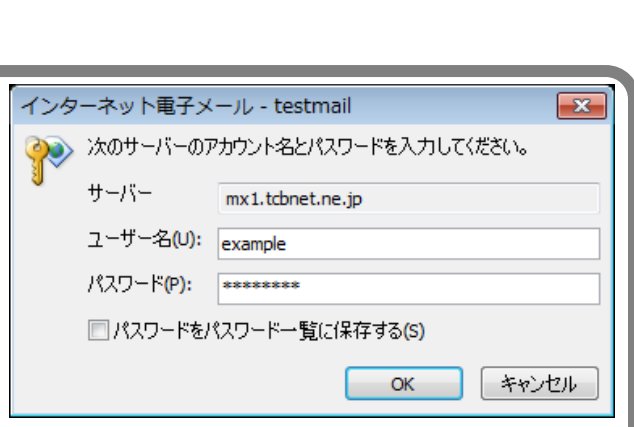

| ユーザー情報                              |                                                                    | アカウント設定のテスト                                                                                          |
|-------------------------------------|--------------------------------------------------------------------|----------------------------------------------------------------------------------------------------|
| 名前(Y):<br>電子メール アドレス(E):            | Example                                                            | この画面内に情報を入力したら、アカウントのテストを行うことを<br>お勧めします。テストを実行するには「アカウント設定のテスト」を<br>グリッリします(ネットワークに接続されている必要があります)。 |
| サーバー情報<br>アカウントの種類(A):              | POP3                                                               | アカウント設定のテスト(T)                                                                                       |
| 受信メール サーバー(I):<br>送信メール サーバー (SMTP) | (O): mx1.tdbnet.ne.jp                                              | <ul> <li>(5)</li> <li>新しいメッセージの配信先:</li> </ul>                                                       |
| アカウント名(U):<br>パスワード(P):             | example                                                            |                                                                                                    |
| 8                                   | マレスワードを保存する(R)<br>リティで保護されたパスワード認証 (SPA)<br>、チェックボックスをオンにしてください(Q) |                                                                                                    |

### 9. [送信サーバー] タブを開く

[インターネット電子メール設定] が開きます。 [送信サーバー] タブをクリックします(①)。

| インターネット電子メール設定         |          |                  | l           |
|------------------------|----------|------------------|-------------|
| 全般 送信サーバー 接続 詳細語       | 安定       |                  |             |
| メール アカウント (1)          |          |                  |             |
| このアカウントを表す名前を入力してく:    | ださい ("仕事 | °′√ Microsoft Ma | ail サーバー" な |
| example@my1tchnetne.in |          |                  |             |
|                        |          |                  |             |
|                        |          |                  |             |
| 組織(O):                 |          |                  |             |
| 返信電子メール(R):            |          |                  |             |
|                        |          |                  |             |
|                        |          |                  |             |
|                        |          |                  |             |
|                        |          |                  |             |
|                        |          |                  |             |
|                        |          |                  |             |
|                        |          |                  |             |
|                        |          |                  |             |
|                        |          |                  |             |
|                        |          |                  |             |
|                        |          | OK               | キャンセル       |

## 10. [詳細設定] タブを開く

[送信サーバー]タブが開きます。 [送信サーバー(SMTP)は認証が必要]にチェック を入れ(①)、[受信メールサーバーと同じ設定を 利用する]にチェックを入れます(②)。 [詳細設定]タブをクリックします(③)。

|    | インターネット電子メール設定                              | x |
|----|---------------------------------------------|---|
|    | 全般 送信サーバー 接続 詳細設定 3                         |   |
| (1 | 図送信サーバー (SMTP) は認証が必要(0)                    |   |
| 1  | 200受信メールサーバーと同じ設定を使用する(U)                   |   |
|    | <ul> <li>次のアカウントとパスワードでログオンする(L)</li> </ul> |   |
|    | アカウント名(N):                                  |   |
|    | パスワード(P):                                   |   |
|    | ✓ パスワードを保存する(R)                             |   |
|    | 📃 セキュリティで保護されたパスワード認証 (SPA) に対応(Q)          |   |
|    | ◎ メールを送信する前に受信メール サーバー(こログオンする(1)           |   |
|    |                                             |   |
|    |                                             |   |
|    |                                             |   |
|    |                                             |   |
|    |                                             |   |
|    |                                             |   |
|    |                                             |   |
|    |                                             |   |
|    | OK キャンセノ                                    | ٧ |

### 11. [サーバーのポート番号]を変更する

[詳細設定] タブが開きます。
 [受信サーバー(POP3)]のポート番号が『110』であることを確認し(①)、
 [このサーバーは暗号化された接続(SSL)が必要]
 にチェックが入っていないことを確認します(②)。
 [送信サーバー(SMTP)]のポート番号に『587』を入力します(③)。

・受信サーバー ポート番号 [110]
 ・送信サーバー ポート番号 [587]

[OK] ボタンをクリックします(④)。

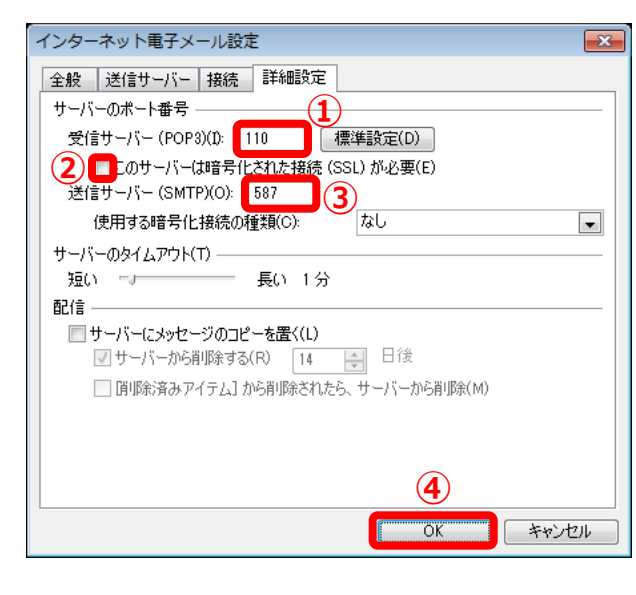

# 参考

- 「サーバーにメッセージのコピーを置く」に チェックを入れる場合、「サーバーから削除 する|期限を適切に設定して下さい。
- ・受信メールサーバーにメッセージのコピーが 残り続けると、送受信が正常に行われなくなる 原因となります。

#### 12. 【インターネット電子メール設定】を 終了する

[「次へ] ボタンをクリックしたらアカウント設定を テストする] にチェックが入っていることを確認し (①)、[次へ]ボタンをクリックします(②)。

# 13. [テスト アカウントの設定]を確認する

「受信メールサーバーへの(POP3)へのログオン」、 および 「テスト電子メール メッセージの送信〕 が 完了していることを確認し(①)、「閉じる]ボタン をクリックします(2)。

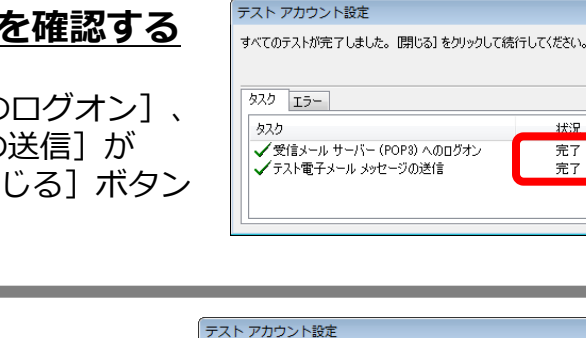

所しいアカウントの追加

雷子メール アドレス(E); サーバー情報

アカウントの種類(A)

アカウントネルの:

パスワード(P):

受信メール サーバー(1):

メール サーバーへのログオン情報

送信メールサーバー (SMTP)(O): mx1.tcbnet.ne.jp

ユーザー情報

名前(Y):

インターネット電子メール設定 電子メールアカウントを使用するには、以下の項目をすべて設定してください。

Example example@mx1.tcbnet.ne.jp

mx1.tcbnet.ne.jp

▼パスワードを保存する(R) メールサーバーがセキュリティで保護されたパスワード認証 (SPA) に対応している場合には、チェックボックスをオンにしてください(Q)

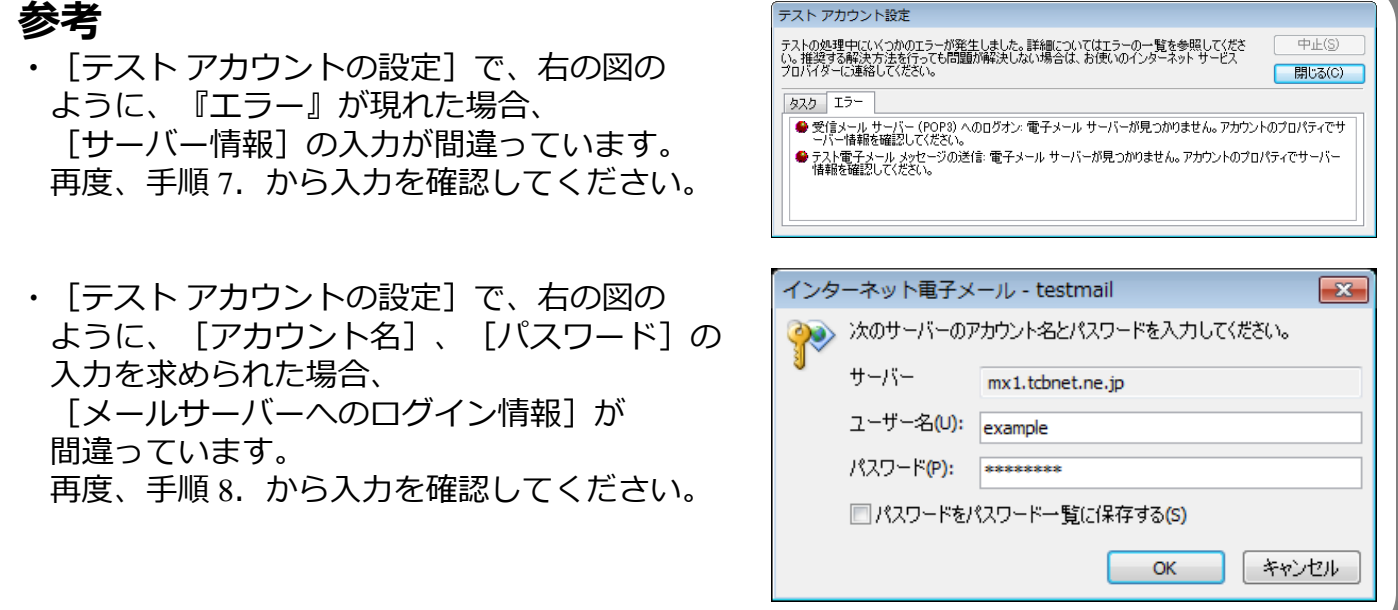

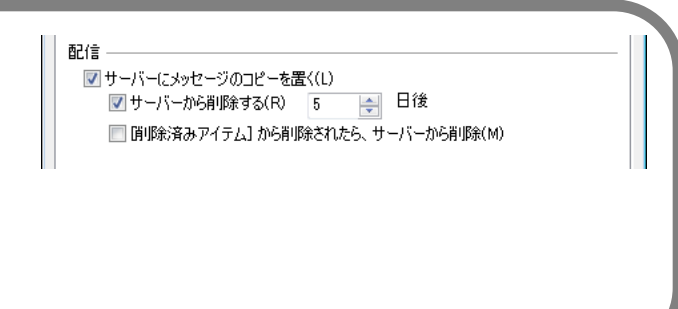

アカウント設定のテスト

アカウント設定のテスト(1)

新しいメッセージの配信先 ● 新しい Outlook データファイル(W)
 ○ 既存の Outlook データファイル(X)

状況

完了

**宗**了

この画面内に情報を入力したら、アカウントのテストを行うことを お勧めします。テストを実行するには「アカウント設定のテスト」を クリックします(ネットワークに接続されている必要があります)。

たへ」ボタンをクリックしたらアカウント設定をテストす

< 戻る(8)

 $(\mathbf{1})$ 

参照(S)

詳細說定(M)...

220(ND>

キャンセル

中止(S) (2) 閉じる(C)

### 14. [設定の終了]を確認する

[セットアップの完了]が開きます。 [完了] ボタンをクリックし完了です(①)。

| 新しいアカウントの追加 |                                | × |
|-------------|--------------------------------|---|
|             | ቲ»ኑፑ»ታወ <del>定</del> 了         |   |
|             | アカウントのセットアップに必要な情報がすべて入力されました。 |   |
|             | ウィザードを開じるには、「完了」をクリックしてください。   |   |
|             |                                |   |
|             | 8%のアカウントの3歳加(A)                |   |
|             | 1                              |   |
|             | < 戻る(B) <b>光7</b>              |   |

以上で≪ Outlook 2010 ≫のアカウント設定が完了です。